# Creating a Service Account to access bucket

# Creating a Service Account to access bucket

### **Create a Service Account:**

1. Login to G-suite Admin account and navigate to Google Developers Console (https://console.developers.google.com/)(https://console.developers.google.com/)

| ≡ Google Cloud 🗈 baya.in 👻                                        | <b>Q</b> Search Products, resources, docs (/) |                               | ii 🗅 🌲            | 0 : 🔇 |
|-------------------------------------------------------------------|-----------------------------------------------|-------------------------------|-------------------|-------|
| • 🙆 Welcome                                                       | ۰                                             | •                             | •                 | ,     |
| You're working in baya.in <u>Dashboard</u> <u>Recommendations</u> |                                               | •                             | •                 |       |
| Create a VM Run a Quick access                                    | query in BigQuery                             | ter 🖬 Create a storage bucket |                   |       |
| RPI APIs & Services                                               | C IAM & Admin                                 | G Billing                     | () Compute Engine |       |
|                                                                   | Privacy Polic                                 | cy · Terms of Service         |                   |       |

- a. Select hamburger menu in top left corner.
- b. Select IAM & Admin.
- c. Select Service Accounts.

| Ŧ                | Google Cloud      | 🖽 baya.in 🕚 | - Q Search                               | Products, resources, docs (/) |                             |        | ) 👬 尾 I     | • • : 🔇 |
|------------------|-------------------|-------------|------------------------------------------|-------------------------------|-----------------------------|--------|-------------|---------|
| a                | Cloud overview    | >           | IAM                                      | N                             |                             |        |             |         |
|                  | View all products |             | Policy Troubleshooter                    |                               |                             |        |             |         |
| PINN             | ED                |             | Policy Analyzer<br>Organization Policies |                               |                             |        |             |         |
| API              | APIs & Services   | >           | Service Accounts                         | <mark>−c</mark>               |                             |        |             |         |
| -                | Billing           |             | Workload Identity Federation             |                               |                             |        |             |         |
| θ                | IAM & Admin       | >           | Labels<br>Tags                           |                               |                             |        |             |         |
| $\sum_{i=1}^{n}$ | Marketplace       | b           | Settings                                 | Create a GKE cluster          | Create a storage bucket     |        |             |         |
| ۲                | Compute Engine    | ~           | Privacy & Security                       |                               |                             |        |             |         |
| ٢                | Kubernetes Engine | >           | Roles                                    |                               |                             |        |             |         |
|                  | Cloud Storage     | >           | Audit Logs                               |                               |                             |        |             |         |
| <u>(</u>         | BigQuery          | >           | Manage Resources<br>Create a Project     | M & Admin                     | <ul> <li>Billing</li> </ul> | 🗊 Comp | oute Engine |         |
| 11               | VPC network       | >           | Asset Inventory                          |                               |                             |        |             |         |
| )>               | Cloud Run         |             | Essential Contacts                       | Privacy Policy -              | Terms of Service            |        |             |         |

# 2. CREATE A PROJECT

- a. Provide Project name
- b. Specify the Organization
- c. Select the Location
- d. Click CREATE

| ≡ Google Cloud                                                                               | Q Search Products, resources, docs (/) |  |  | >. | ۰ | ? |  |  |  |  |  |  |
|----------------------------------------------------------------------------------------------|----------------------------------------|--|--|----|---|---|--|--|--|--|--|--|
| New Project                                                                                  | New Project                            |  |  |    |   |   |  |  |  |  |  |  |
| Project name *<br>NewProject<br>Project ID: newproject-363011. It cannot be chang            | ed later. EDIT                         |  |  |    |   |   |  |  |  |  |  |  |
| Organization * Contraction to attach it to a project. This selection can't be changed later. |                                        |  |  |    |   |   |  |  |  |  |  |  |
| Location *<br>baya.in<br>Parent organization or folder                                       | BROWSE - C.                            |  |  |    |   |   |  |  |  |  |  |  |
| CREATE CANCEL                                                                                |                                        |  |  |    |   |   |  |  |  |  |  |  |

### 3. Create a service account

a. Click CREATE SERVICE ACCOUNT.

| =          | Google Cloud Se New          | Project 🗸 🔍 Q. Search Products, resources, docs (/)                                                                                                    |
|------------|------------------------------|----------------------------------------------------------------------------------------------------|
| θ          | IAM & Admin                  | Service accounts + CREATE SERVICE ACCOUNT 🖀 DELETE 🔩 MANAGE ACCESS C REFRESH 🖻 HELP ASSISTANT S LEARN                                                                                                    |
| + <u>e</u> | IAM                          | Service accounts for project "NewProject"                                                                                                    |
| Θ          | Identity & Organization      | A service account represents a Google Cloud service identity, such as code running on Compute Engine VMs, App Engine apps, or systems running outside Google. Learn more about service accounts.                                                                   |
| ٩          | Policy Troubleshooter        | Organization policies can be used to secure service accounts and block risky service account features, such as automatic IAM Grants, key creation/upload, or the creation of service accounts entirely.<br>Learn more about service account organization policies. |
|            | Policy Analyzer              |                                                                                                    |
|            | Organization Policies        | Filter     Enter property name or value     III       Fmail     Status     Name 1     Description       Key ID     Key (D)     Key creation date     OAuth 2 Client ID       Actions                                                                               |
| 연          | Service Accounts             | No rows to display                                                                                                    |
|            | Workload Identity Federation |                                                                                                    |
|            | Labels                       |                                                                                                    |
|            | Tags                         |                                                                                                    |
| ٠          | Settings                     |                                                                                                    |
| ¢          | Manage Resources             |                                                                                                    |
| È          | Release Notes                |                                                                                                    |
| <1         |                              |                                                                                                    |
|            |                              |                                                                                                    |

4. On the service account details window.

### A. Provide Service account name

### **B. Click CREATE AND CONTINUE**

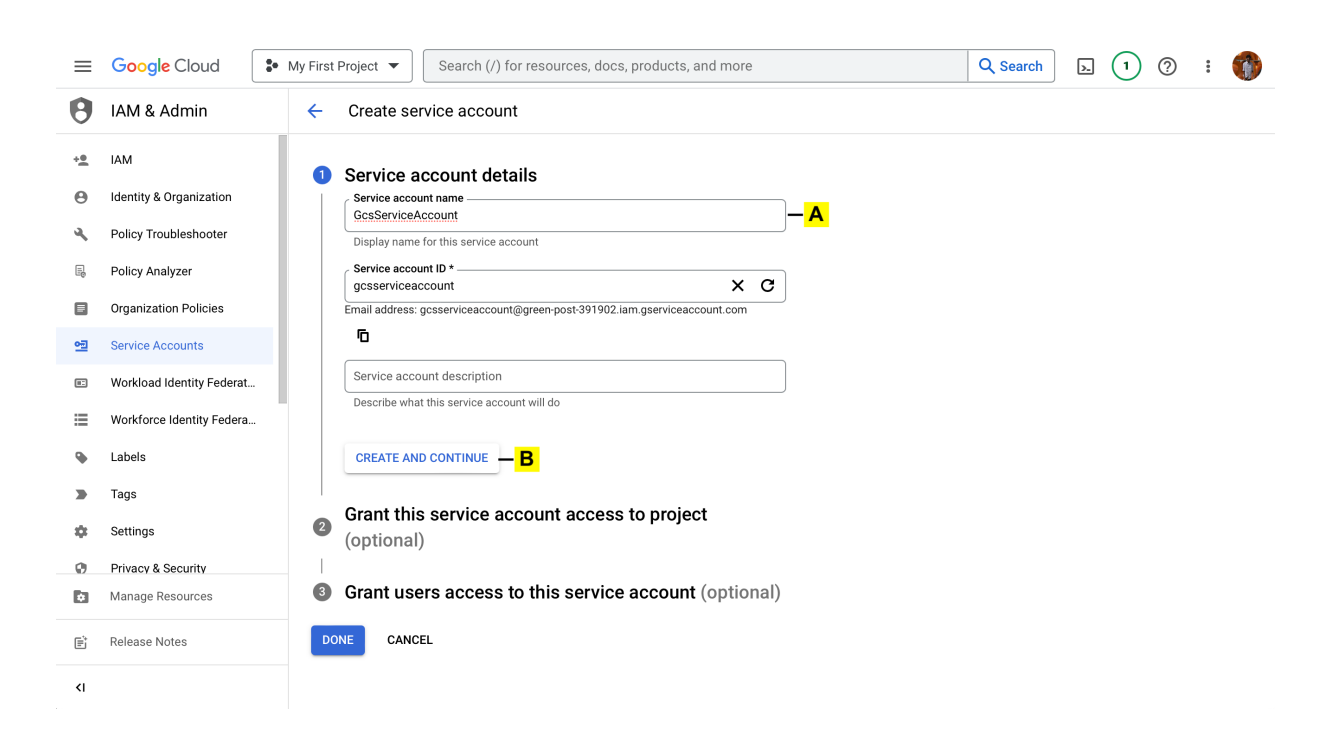

- 5. Grant this service account access to project.
  - a. Leave this empty

#### **b. Click CONTINUE**

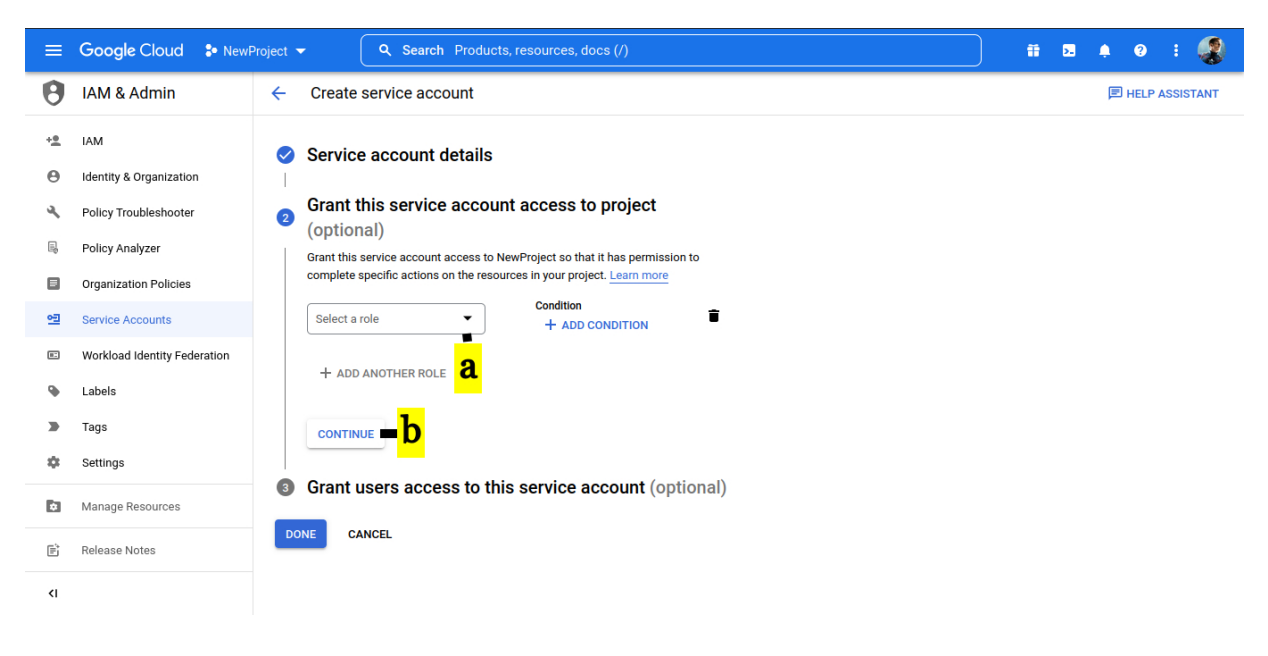

- 6. Grant users access to this service account (optional)
  - a. Click DONE

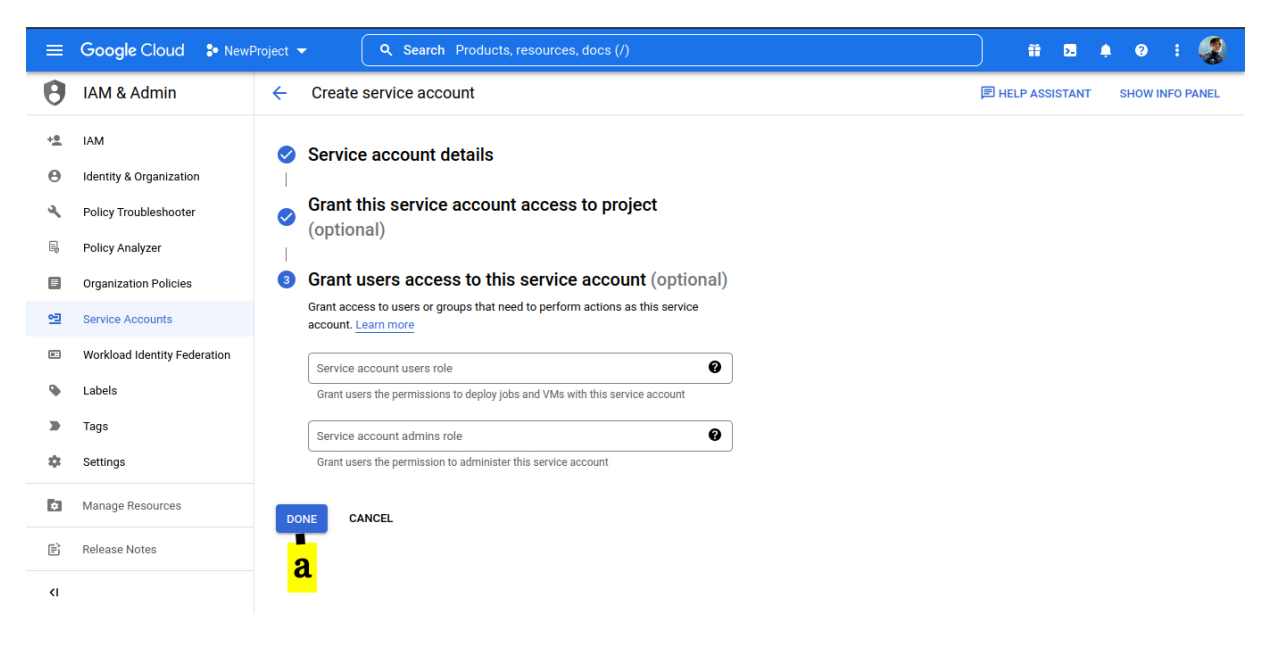

7. On service account window.

- A. Click on Action button denoted by three dots
- **B. Select Manage Keys**

COPY. Copy the email id (This id should be copied at this stage as it will not be visible later. This id will be used for Assigning Permissions)

| ≡  | Google Cloud              | My First Project 🔻        | Search (/)          | ) for resources    | s, docs, produ    | ucts, and more           |                            |              | Q Search              | » (1                          | ?                  | : 🎲               |
|----|---------------------------|---------------------------|---------------------|--------------------|-------------------|--------------------------|----------------------------|--------------|-----------------------|-------------------------------|--------------------|-------------------|
| θ  | IAM & Admin               | Service acco              | unts -              | + CREATE SER       | VICE ACCOUNT      | T 🝵 DELETE               | * MANAGE ACCESS            | C RE         | EFRESH                |                               |                    | 🗢 LEARN           |
| +• | IAM                       | Service acco              | unts for proje      | ect "My Firs       | t Project"        |                          |                            |              |                       |                               |                    |                   |
| Θ  | Identity & Organization   | A service account account | represents a Google | e Cloud service id | entity, such as c | ode running on Compute   | e Engine VMs, App Engine   | apps, or sys | tems running outsi    | de Google. <mark>Learn</mark> | more abo           | ut service        |
| ٩  | Policy Troubleshooter     | Organization polici       | es can be used to s | ecure service acc  | counts and block  | risky service account fe | eatures, such as automatic | c IAM Grants | s, key creation/uploa | ad, or the creation           | of service         | e accounts        |
| R  | Policy Analyzer           |                           |                     | ount organization  | ponoico.          |                          |                            |              |                       |                               |                    |                   |
|    | Organization Policies     | \Xi Filter En             | ter property name   | or value           |                   |                          |                            |              |                       |                               | 0                  | III               |
| 연  | Service Accounts          | Email                     |                     | :                  | Status            | Name 个                   | Description                | Key ID       | Key creation date     | e OAuth 2 C                   | lient ID           | Actions           |
|    | Workload Identity Federat | □ <u>e</u> gc<br>post-    | sserviceaccount@    | )green-            | Senabled 🔮        | GcsServiceAccount        |                            | No<br>keys   |                       | 11055196                      | 883309             | ∃– <mark>A</mark> |
| ≔  | Workforce Identity Federa | 39190                     | 2.iam.gserviceacc   | count.com          |                   |                          |                            |              |                       | Manage d                      | etaiis<br>ermissio | ons               |
| ۰  | Labels                    | Co                        | <mark>ру</mark>     |                    |                   |                          |                            |              |                       | Manage k                      | eys —              | B                 |
|    | Tags                      |                           |                     |                    |                   |                          |                            |              |                       | View metr                     | ics                |                   |
| •  | Settings                  |                           |                     |                    |                   |                          |                            |              |                       | View logs                     |                    |                   |
| a  | Privacy & Security        |                           |                     |                    |                   |                          |                            |              |                       | Disable                       |                    |                   |
| Ø  | Manage Resources          |                           |                     |                    |                   |                          |                            |              |                       | Delete                        |                    |                   |
| Ē  | Release Notes             |                           |                     |                    |                   |                          |                            |              |                       |                               |                    |                   |
| <1 |                           |                           |                     |                    |                   |                          |                            |              |                       |                               |                    |                   |

### 8. Create a key

### a. ADD KEY

### b. Create new key

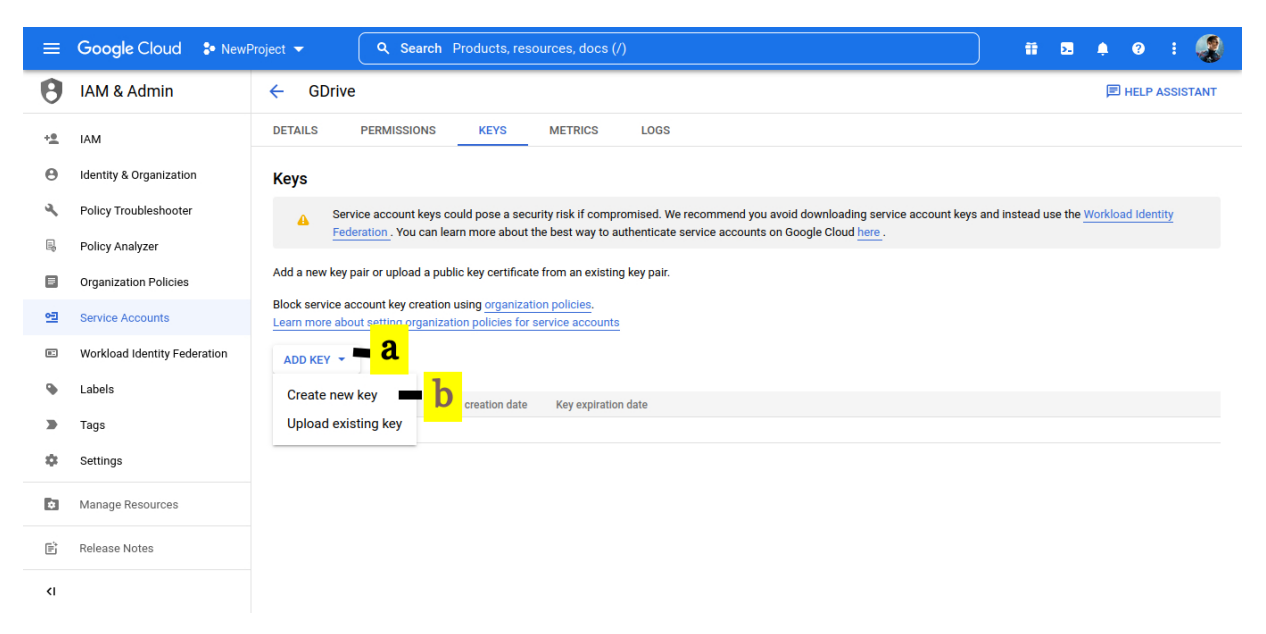

### 9. Create private key.

### a. Click on JSON

b. Click on CREATE. On creation, the key will be downloaded to your desktop. Save this JSON file as you will need it when registering the bucket with LegacyFlo. (https://docs.mithi.com/home/preparing-a-destination-gcs-bucket-for-legacyflo)

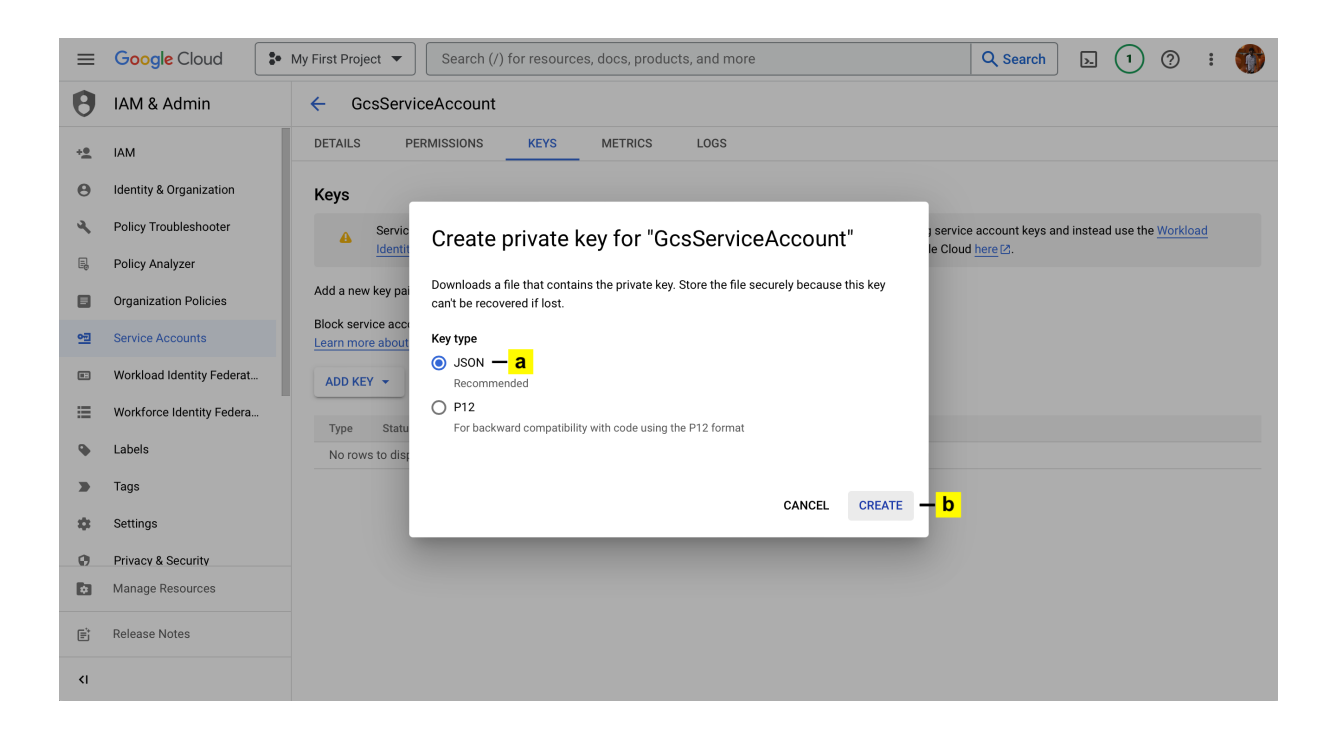

# Give access to the bucket via the service account

By default, a newly created service account won't have any permissions. To limit access to a single bucket, you need to grant it the necessary permissions for that bucket only. Here's how:

### 10. First Create an IAM role with minimal permissions.

### A. Go to the Console Menu

### B. Choose Roles under IAM & Admin.

|                     | Google Cloud                           | :• 1    | My First Project 🔻 Sea                                                    | arch (/) for resources, docs, products                                         | , and more                                | Q Search        | <del>1</del> D | 1        | ?   | : (   |           |
|---------------------|----------------------------------------|---------|---------------------------------------------------------------------------|--------------------------------------------------------------------------------|-------------------------------------------|-----------------|----------------|----------|-----|-------|-----------|
| A<br>III            | Cloud overview<br>Products & solutions | ><br>>  | IAM<br>Identity & Organization<br>Policy Troubleshooter                   | .e ि CREATE ROLE FROM SEL                                                      | ECTION                                    | E HELP ASSISTAN | t show         | INFO PAI | NEL | S LEA | <b>RN</b> |
| pinni<br><b>Api</b> | ED<br>APIs & Services                  | >       | Organization Policies<br>Service Accounts<br>Workload Identity Federation | at you can assign to principals. You<br>an existing role and adjust its permis | can create a role<br>ssions. <u>Learn</u> |                 |                |          | 0   |       |           |
|                     | Billing                                |         | Labels                                                                    |                                                                                | Used in                                   | Status          |                |          |     |       |           |
| Θ                   | IAM & Admin                            | >       | Tags                                                                      | <u>cket</u>                                                                    | Custom                                    | Enabled         | :              |          |     |       |           |
| <u>ب</u>            | Marketplace                            |         | Settings                                                                  | registry.createOnPushRepoAdmin                                                 | Artifact Registry                         | Enabled         | ÷              |          |     |       |           |
| 0.0                 | manophaco                              |         | Privacy & Security                                                        | registry.createOnPushWriter                                                    | Artifact Registry                         | Enabled         | :              |          |     |       |           |
| ۲                   | Compute Engine                         | >       | Identity-Aware Proxy                                                      | oval Approver                                                                  | Access Approval                           | Enabled         | :              |          |     |       |           |
| 俞                   | Kubernetes Engine                      | >       | Bolos - B                                                                 | oval Config Editor                                                             | Access Approval                           | Enabled         | :              |          |     |       |           |
| $\sim$              |                                        | -       | Noies — B                                                                 | oval Invalidator                                                               | Access Approval                           | Enabled         | :              |          |     |       |           |
|                     | Cloud Storage                          | >       | Audit Logs                                                                | oval Viewer                                                                    | Access Approval                           | Enabled         | :              |          |     |       |           |
| (1)                 | BigQuery                               | >       | Manage Resources                                                          | ext Manager Admin                                                              | Access Context Manager                    | Enabled         | :              |          |     |       |           |
| ~                   | Digquery                               | ,       | Create a Project                                                          | ext Manager Editor                                                             | Access Context Manager                    | Enabled         | :              |          |     |       |           |
|                     | VPC network                            | >       | Essential Contacts                                                        | ext Manager Reader                                                             | Access Context Manager                    | Enabled         | :              |          |     |       |           |
| 11                  | Cloud Run                              |         | Asset Inventory                                                           | parency Admin                                                                  | Organization Policy                       | Enabled         | :              |          |     |       |           |
| 11                  | oloud Kull                             |         | Quotas                                                                    | <u>in</u>                                                                      | Actions                                   | Enabled         | :              |          |     |       |           |
| \$                  | SQL                                    |         | Groups                                                                    | er                                                                             | Actions                                   | Enabled         | :              |          |     |       |           |
| https://c           | onsole.cloud.google.com/iam            | -admin, | /iam?project=green-post-39190                                             | 2 sis Viewer                                                                   | Other                                     | Enabled         | :              |          |     |       |           |

### C. Click on Create Role

| ≡                      | Google Cloud                   | <ul> <li>My First Project </li> </ul> | Search (/) for resources, docs, products                 | s, and more            | Q Search         | 1 🛛 🚺                                 | : 👘   |
|------------------------|--------------------------------|---------------------------------------|----------------------------------------------------------|------------------------|------------------|---------------------------------------|-------|
| θ                      | IAM & Admin                    | Roles                                 | + CREATE ROLE                                            | LECTION                | E HELP ASSISTANT | SHOW INFO PANEL                       | IEARN |
| + <u>e</u>             | IAM                            | Roles for "                           | C<br>My First Project" project                           |                        |                  |                                       |       |
| Θ                      | Identity & Organization        | A role is a group                     | of permissions that you can assign to principals. You    | can create a role      |                  |                                       |       |
| ٩                      | Policy Troubleshooter          | and add permiss<br><u>more</u> [2     | ions to it, or copy an existing role and adjust its perm | issions. <u>Learn</u>  |                  |                                       |       |
| B                      | Policy Analyzer                | 〒 Filter Er                           | ter property name or value                               |                        |                  | 0                                     | ш     |
|                        | Organization Policies          | П Туре                                | Title                                                    | Used in                | Status           |                                       |       |
| 에                      | Service Accounts               |                                       | Access to Bucket                                         | Custom                 | Enabled          | i                                     |       |
| _                      |                                |                                       | roles/artifactregistry.createOnPushRepoAdmin             | Artifact Registry      | Enabled          | i .                                   |       |
| 82                     | Workload Identity Federat      |                                       | roles/artifactregistry.createOnPushWriter                | Artifact Registry      | Enabled          | i                                     |       |
| •                      | Labels                         |                                       | Access Approval Approver                                 | Access Approval        | Enabled          | i                                     |       |
|                        | Tags                           |                                       | Access Approval Config Editor                            | Access Approval        | Enabled          | l .                                   |       |
| _                      | lago                           |                                       | Access Approval Invalidator                              | Access Approval        | Enabled          |                                       |       |
| \$                     | Settings                       |                                       | Access Approval Viewer                                   | Access Approval        | Enabled          | i i i i i i i i i i i i i i i i i i i |       |
| Ø                      | Privacy & Security             |                                       | Access Context Manager Admin                             | Access Context Manager | Enabled          | l                                     |       |
|                        | Identific Access Descus        |                                       | Access Context Manager Editor                            | Access Context Manager | Enabled          | i .                                   |       |
|                        | Identity-Aware Proxy           |                                       | Access Context Manager Reader                            | Access Context Manager | Enabled          | l .                                   |       |
| \$                     | Manage Resources               |                                       | Access Transparency Admin                                | Organization Policy    | Enabled          | ł                                     |       |
| Ē                      | Release Notes                  |                                       | Actions Admin                                            | Actions                | Enabled          | 1                                     |       |
|                        |                                |                                       | Actions Viewer                                           | Actions                | Enabled          | í .                                   |       |
| <i<br>https://c</i<br> | onsole.cloud.google.com/iam-ad | min/analyzer?project=gr               | een-post-391902                                          | Other                  | Enabled          | i                                     |       |

# Fill the Title and Create a Custom ID

## D. Click on Add Permissions

| ≡             | Google Cloud              | Search (/) for resources, docs, products, and more                                                      | Q Search | 毌 | 1 ( | ?      |       | T   |   |
|---------------|---------------------------|----------------------------------------------------------------------------------------------------|----------|---|-----|--------|-------|-----|---|
| 0             | IAM & Admin               | ← Create Role                                                                                           |          |   | E ۲ | IELP A | SSIST | ANT |   |
| +0            | IAM                       | Custom roles let you group permissions and assign them to principals in your project or                 |          |   |     |        |       |     |   |
| Θ             | Identity & Organization   | organization. You can manually select permissions or import permissions from another role. Learn more 🖸 |          |   |     |        |       |     |   |
| ٩             | Policy Troubleshooter     | Title *<br>Custom Role                                                                                  |          |   |     |        |       |     |   |
| 110           | Policy Analyzer           | 11 / 100 characters                                                                                     |          |   |     |        |       |     |   |
|               | Organization Policies     | Created on: 2023-08-21                                                                                  |          |   |     |        |       |     |   |
| 연             | Service Accounts          | 22 / 256 characters                                                                                     |          |   |     |        |       |     |   |
| 82            | Workload Identity Federat | ID *                                                                                                    |          |   |     |        |       |     |   |
| ۹             | Labels                    | Role launch stane                                                                                       |          |   |     |        |       |     |   |
|               | Tags                      | Alpha D ·                                                                                               |          |   |     |        |       |     |   |
| \$            | Settings                  | + ADD PERMISSIONS                                                                                       |          |   |     |        |       |     |   |
| 0             | Privacy & Security        |                                                                                                    |          |   |     |        |       |     |   |
|               | Identity-Aware Proxy      | No assigned permissions                                                                                 |          |   |     |        |       |     |   |
| ¢             | Manage Resources          | Filter     Enter property name or value                                                                 |          |   |     |        |       |     |   |
| È             | Release Notes             | Permission <b>↑</b> Status                                                                              |          |   |     |        |       |     |   |
| <b>&lt;</b> I |                           | No rows to display                                                                                      |          |   |     |        |       |     | , |

E. Click on ADD

| ≡          | Google Cloud              | My First Project 🔻                       | Sea         | arch (/) for resources, | docs, products     | , and more     |               |     | Q Search | 毌 | >- | 0 | ?        | **     |      |
|------------|---------------------------|------------------------------------------|-------------|-------------------------|--------------------|----------------|---------------|-----|----------|---|----|---|----------|--------|------|
| θ          | IAM & Admin               | ← Create R                               | ole         |                         |                    |                |               |     | -        |   |    | E | ) HELP A | ASSIST | TANT |
| ••         | IAM                       | Custom roles I                           | Add         | permissions             |                    |                |               |     |          |   |    |   |          |        |      |
| Θ          | Identity & Organization   | organization. Y<br>role. <u>Learn mo</u> | <b>F</b> :1 |                         |                    |                |               |     |          |   |    |   |          |        |      |
| ٩          | Policy Troubleshooter     | Title *                                  | Custom Role |                         |                    |                |               |     |          |   |    |   |          |        |      |
| R          | Policy Analyzer           | Custom Role                              | ŦF          | lter object 😮 Enter     | r property name o  | r value        | × 0           | ш   |          |   |    |   |          |        |      |
|            | Organization Policies     | Description -                            |             | Permission 个            | Status             | :              |               |     |          |   |    |   |          |        |      |
| <b>~</b> ] | Service Accounts          | Created on: 2                            |             | storage.objects.create  | Suppo              | orted          |               |     |          |   |    |   |          |        |      |
|            | Service Accounts          |                                          |             | storage.objects.delete  | Suppo              | orted          |               |     |          |   |    |   |          |        |      |
|            | Workload Identity Federat | ( ID *                                   |             | storage.objects.get     | Suppo              | orted          |               |     |          |   |    |   |          |        |      |
| •          | Labels                    | CustomRole                               |             | storage.objects.getlam  | Policy Suppo       | orted          |               |     |          |   |    |   |          |        |      |
| · ·        |                           | C Role launch st                         | ✓           | storage.objects.list    | Suppo              | orted          |               |     |          |   |    |   |          |        |      |
|            | Tags                      | Alpha                                    |             | storage.objects.setlaml | Policy Suppo       | orted          |               |     |          |   |    |   |          |        |      |
| -          | Settings                  |                                          | <b>~</b>    | storage.objects.update  | e Suppo            | orted          |               |     |          |   |    |   |          |        |      |
| Ø          | Privacy & Security        | TADDPE                                   |             |                         |                    |                | 11 – 17 of 17 | < > |          |   |    |   |          |        |      |
| H          | Identity-Aware Proxy      | No assigr                                |             |                         |                    |                |               | E.  |          |   |    |   |          |        |      |
|            | Manage Resources          | = Filter                                 |             |                         |                    |                | CANCEL        | ADD |          |   |    |   |          |        |      |
| Ē          | Release Notes             | No rows to displ                         | av .l.      | Status                  |                    |                |               |     |          |   |    |   |          |        |      |
| <1         |                           | Come                                     |             |                         | uith and sheeled l | hu shind nonsi |               |     |          |   |    |   |          |        |      |

# F. Click on CREATE

| ≡  | Google Cloud              | ly First Project 🔻 Search (/) for resources, do                       | ocs, products, and more         | Q Search | Q Search | Q Search (13) (?) | Q Search > (13) (?) | Q Search (13) ? : | Q Search > (13) (? : | Q Search (13) ? : | Q Search 📐 (13) 🕐 👯 🃢 | Q Search 📐 13 🤊 👯 🌍 |
|----|---------------------------|-----------------------------------------------------------------------|---------------------------------|----------|----------|-------------------|---------------------|-------------------|----------------------|-------------------|-----------------------|---------------------|
| 0  | IAM & Admin               | ← Create Role                                                         |                                 |          |          |                   |                     |                   |                      |                   |                       |                     |
| +• | IAM                       | Alpha                                                                 | •                               |          |          |                   |                     |                   |                      |                   |                       |                     |
| Θ  | Identity & Organization   | + ADD PERMISSIONS                                                     |                                 |          |          |                   |                     |                   |                      |                   |                       |                     |
| ۹, | Policy Troubleshooter     | 6 assigned permissions                                                |                                 |          |          |                   |                     |                   |                      |                   |                       |                     |
|    | Policy Analyzer           | = Filter Enter property name or value                                 | 0 III                           |          |          |                   |                     |                   |                      |                   |                       |                     |
|    | Organization Policies     | Permission ↑ Status                                                   |                                 |          |          |                   |                     |                   |                      |                   |                       |                     |
|    | Service Accounts          | storage.buckets.get Supported                                         |                                 |          |          |                   |                     |                   |                      |                   |                       |                     |
| æ  | Workload Identity Federat | storage.objects.create Supported                                      |                                 |          |          |                   |                     |                   |                      |                   |                       |                     |
|    |                           | storage.objects.delete Supported                                      |                                 |          |          |                   |                     |                   |                      |                   |                       |                     |
| =  | workforce identity Federa | storage.objects.get Supported                                         |                                 |          |          |                   |                     |                   |                      |                   |                       |                     |
| ۹  | Labels                    | <ul> <li>storage.objects.list</li> <li>Supported</li> </ul>           |                                 |          |          |                   |                     |                   |                      |                   |                       |                     |
|    | Tags                      | storage.objects.update Supported                                      |                                 |          |          |                   |                     |                   |                      |                   |                       |                     |
|    | Sattinge                  | Some permissions might be associated with                             | h and checked by third parties. |          |          |                   |                     |                   |                      |                   |                       |                     |
| ۵  | Manage Resources          | These permissions contain the third party's<br>the permission prefix. | service and domain name in      |          |          |                   |                     |                   |                      |                   |                       |                     |
| Ē  | Release Notes             |                                                                       |                                 |          |          |                   |                     |                   |                      |                   |                       |                     |
| <۱ | F                         | CREATE CANCEL                                                         |                                 |          |          |                   |                     |                   |                      |                   |                       |                     |
|    |                           |                                                                       |                                 |          |          |                   |                     |                   |                      |                   |                       |                     |

- 11. Find the Bucket you want to add permissions to in the Buckets section in Cloud Storage.
- 12. Click on the Bucket name to open its details page.

# 13. Add Permissions

- A. Click on Permissions
- **B. Grant Access**

| ≡            | Google Cloud  | <ul> <li>My First Project ▼</li> <li>Search (/) for resources, docs, products, and more</li> <li>Q. Search</li> <li>① ② :</li> </ul>                                                                                                    |   |
|--------------|---------------|----------------------------------------------------------------------------------------------------|---|
|              | Cloud Storage | ← Bucket details C REFRESH ■ HELP ASSISTANT \$LEAF                                                                                                    | N |
| •            | Buckets       | secondtestingcopy24051998                                                                                                    |   |
| ш            | Monitoring    | Location Storage class Public access Protection                                                                                                    |   |
| •            | Settings      | us (multiple regions in United States) Standard Not public None                                                                                                    |   |
|              |               | OBJECTS CONFIGURATION PERMISSIONS PROTECTION LIFECYCLE OBSERVABILITY INVENTORY REPORTS                                                                                                    | _ |
|              |               | Public access       Access control         Not public       Uniform: No object-level ACLs enabled         This bucket is not publicly accessible since public access is being prevented. Because of this restriction, objects cannot be publicly shared over the internet. Learn more (2)       Odays left to change this setting         Principals restricted from bucket access: all/Users, all/Uhenticated/Users       All object access, you can switch to fine-grained access within 90 days. Learn more (2)         REMOVE PUBLIC ACCESS PREVENTION       SWITCH TO FINE-GRAINED |   |
| ) <u>*</u> : | Marketplace   | Permissions                                                                                                    |   |
| Ē            | Release Notes | VIEW BY BY ROLES                                                                                                    |   |
| <1           |               | + GRANT ACCESS - REMOVE ACCESS                                                                                                    |   |

14. Add Principal

# A. Paste the Service Account Email copied in STEP 7

### B. Choose the Custom IAM Role created in STEP 10

|         | Google Cloud     | My First Project 🔻 Sea                     | Grant access to "secondtestingcopy24051998"                                                                                                    |
|---------|------------------|--------------------------------------------|----------------------------------------------------------------------------------------------------|
|         | Cloud Storage    | ← Bucket details                           | Grant principals access to this resource and add roles to specify what actions the                                                                      |
| •       | Buckets          | Location                                   | principals can take. Optionally, aud conditions to grant access to principals only when a specific criteria is met. Learn more about IAM conditions [2] |
| <b></b> | Monitoring       | us (multiple regions in oniti              | Resource                                                                                                    |
| ф       | Settings         | OBJECTS CONFIGU                            | econdtestingcopy24051998                                                                                                    |
|         |                  |                                            | Add principals                                                                                                    |
|         |                  | Public access                              | Principals are users, groups, domains, or service accounts. Learn more about principals<br>in IAM [2]                                                   |
|         |                  | Not public                                 |                                                                                                    |
|         |                  | This bucket is not p                       | New principals *                                                                                                    |
|         |                  | prevented. Because<br>shared over the inte |                                                                                                    |
|         |                  | Principals restricted                      | Assign roles                                                                                                    |
|         |                  | allUsers, allAuthentic                     | Roles are composed of sets of permissions and determine what the principal can do                                                                       |
|         |                  | REMOVE PUBLIC A                            | with this resource. Learn more 2                                                                                                    |
|         |                  |                                            | Select a role *   Select a role *  ADD IAM CONDITION                                                                                                    |
| ¢       | Manage Resources | Permissions                                | + ADD ANOTHER ROLE                                                                                                    |
| *       | Marketplace      | VIEW BY PRINCIPALS                         |                                                                                                    |
| Ē       | Release Notes    | * GRANT ACCESS                             | SAVE CANCEL                                                                                                    |
| <1      |                  | = Filter Enter property na                 |                                                                                                    |

C. The custom role will be listed under Custom Group.

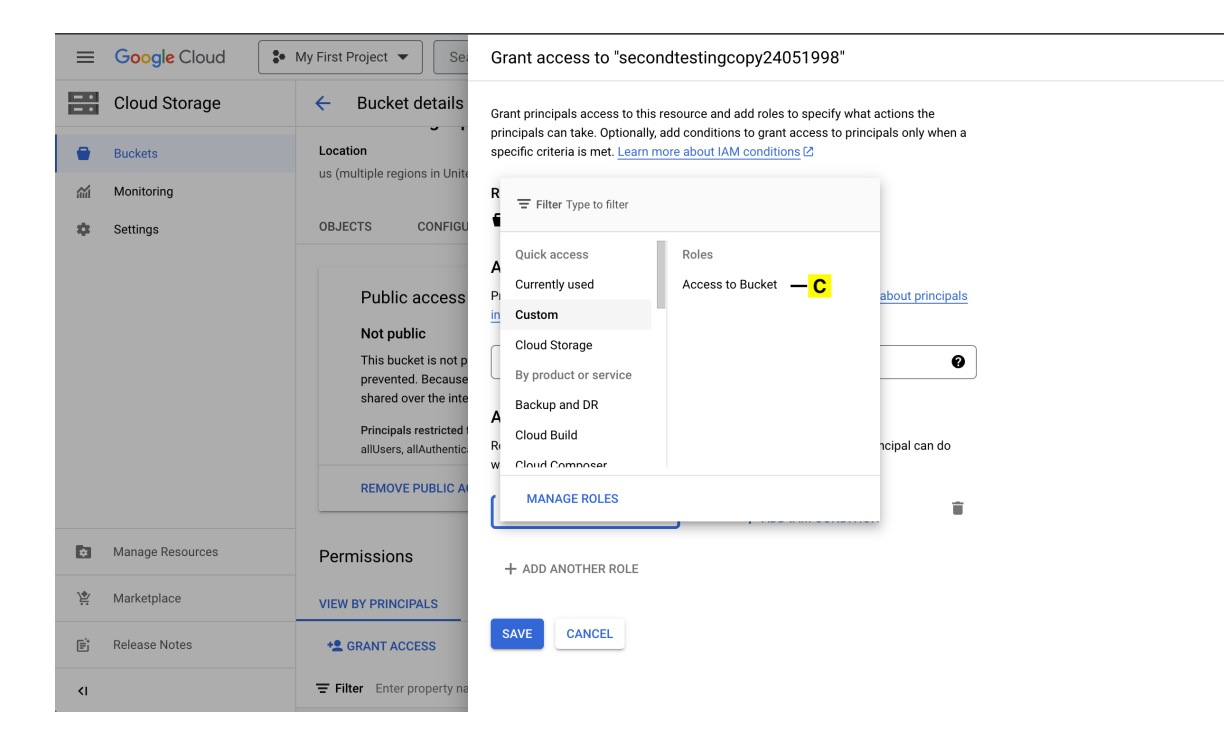

### D. Click on SAVE

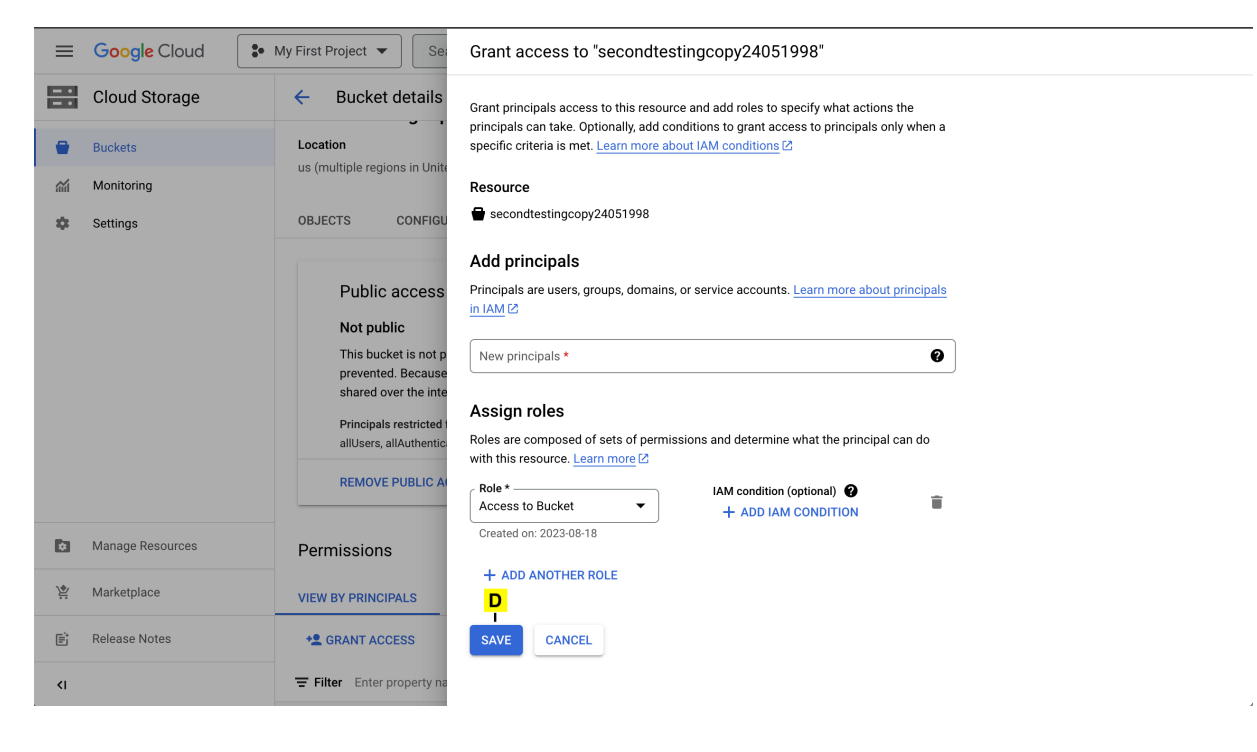

The principal will be added and will be listed below.

| ≡        | Google Cloud     | :•                               | My Fir                              | st Project     | •           | Search (/) for resources, docs, products, and more              |          |                  | (                           | <b>२</b> Search | 毌         | >-      | 1         | ?        | :   | 1 |
|----------|------------------|----------------------------------|-------------------------------------|----------------|-------------|-----------------------------------------------------------------|----------|------------------|-----------------------------|-----------------|-----------|---------|-----------|----------|-----|---|
| - •      | Cloud Storage    |                                  | ÷                                   | Buck           | et de       | etails                                                          |          |                  |                             | н 🏾             | HELP      | ASSISTA | ANT       | S LE     | ARN |   |
| •        | Buckets          |                                  |                                     | REMO           | VE PU       | BLIC ACCESS PREVENTION                                          |          |                  |                             |                 |           |         |           |          |     |   |
| <b>M</b> | Monitoring       |                                  | _                                   |                |             |                                                                 |          | Switchite        | FINE-OR                     |                 |           |         |           |          |     |   |
| \$       | Settings         |                                  | Permissions                         |                |             |                                                                 |          |                  |                             |                 |           |         |           |          |     |   |
|          |                  | VIEW BY PRINCIPALS VIEW BY ROLES |                                     |                |             |                                                                 |          |                  |                             |                 |           |         |           |          |     |   |
|          |                  |                                  | + GRANT ACCESS REMOVE ACCESS        |                |             |                                                                 |          |                  |                             |                 |           |         |           |          |     |   |
|          |                  |                                  | Filter Enter property name or value |                |             |                                                                 |          |                  |                             |                 |           |         |           | 0        |     |   |
|          |                  |                                  |                                     | Туре           | Prin        | cipal 🛧                                                         | Name     |                  | Role                        |                 |           | Inf     | neritance |          |     |   |
|          |                  |                                  |                                     | <u>에</u>       | buc<br>391  | ketlevelaccess@green-post-<br>902.iam.gserviceaccount.com       | BucketL  | evelAccess       | Access                      | to Bucket       |           |         |           |          | ľ   |   |
|          |                  |                                  |                                     |                | Edit        | ors of project: green-post-391902                               |          |                  | Storage                     | Legacy Bucke    | et Owner  |         |           |          | ľ   |   |
|          |                  |                                  |                                     |                |             |                                                                 |          |                  | Storage                     | Legacy Objec    | t Owner   |         |           |          |     |   |
|          |                  |                                  |                                     | **             | Ow          | ners of project: green-post-391902                              |          |                  | Storage                     | Legacy Bucke    | et Owner  |         |           |          | ľ   | _ |
| ۵        | Manage Resources |                                  |                                     |                |             |                                                                 |          |                  | Storage Legacy Object Owner |                 |           |         |           |          |     |   |
| *        | Marketplace      |                                  |                                     | <del>ک</del> ا | tes1<br>391 | ingbucketlevelaccess@green-post-<br>902.iam.gserviceaccount.com | testingb | ucketlevelaccess | Access                      | to Bucket       |           |         | My Firs   | t Projec |     |   |
|          |                  |                                  |                                     |                | Vie         | wers of project: green-post-391902                              |          |                  | Storage                     | Legacy Bucke    | et Reader |         |           |          | ï   |   |
| Ē        | 🖹 Release Notes  |                                  |                                     |                |             |                                                                 |          |                  | Storage                     | Legacy Objec    | t Reader  |         |           |          |     |   |
| <1       |                  |                                  |                                     |                |             |                                                                 |          |                  |                             |                 |           |         |           |          |     |   |